## **DL32 Firmware Update Process**

1. Download update zip file from midasconsoles.com on your Windows PC

2. While the DL32 is switched off, connect its USB port to your PC using a standard USB cable (type A -- type B)

3. Upon powering up, the DL32 will detect the USB connection and wait for the update

4. Make sure you have started your Windows session with Administrator access, then start the DL32update\_\*.exe file.

5. The terminal window will inform you about the update progress. Wait approximately 1 min until it shows completed

6. Disconnect the USB link and switch the DL32 power off / on